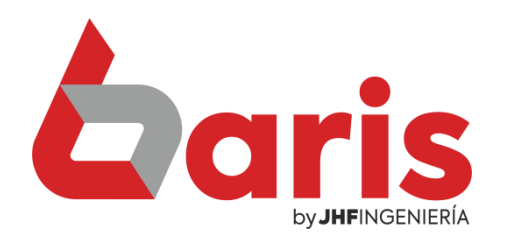

## **Caris Informe de Venta** Agrupado por Vendedor

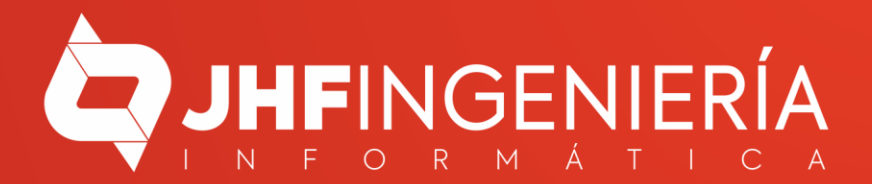

## RECUPERAR UNA FACTURA ANULADA

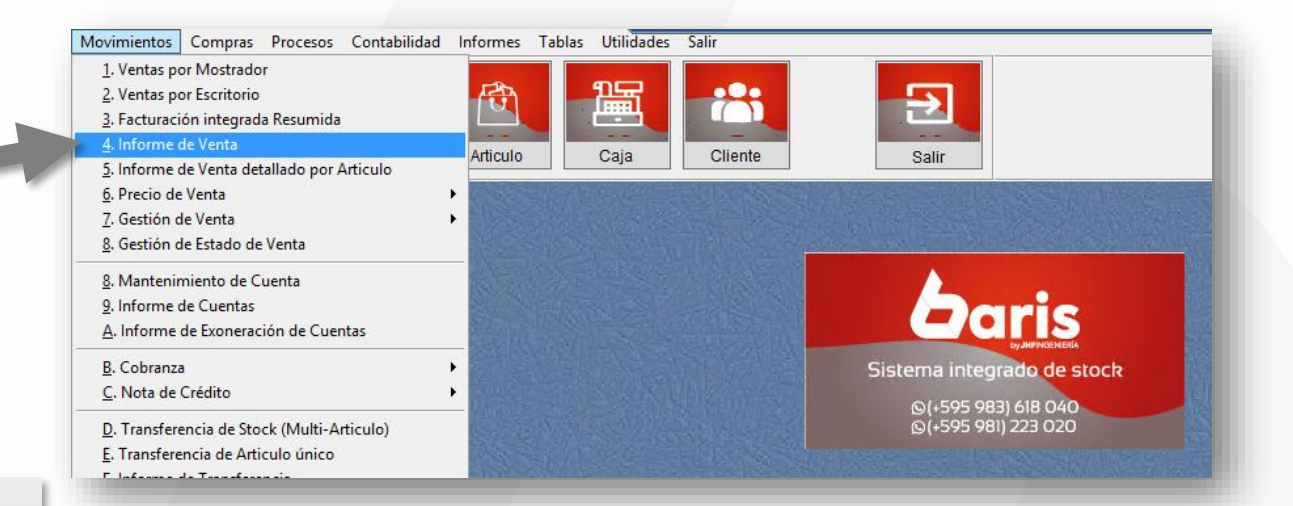

Ingrese en el menú { Movimiento / Informe de Venta }

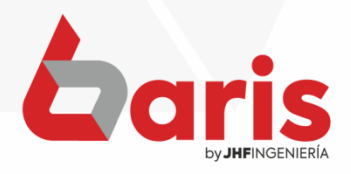

RECUPERAR UNA FACTURA ANULADA

## Complete el Campo de Fecha

2

## Haga click en el botón [Procesar]

3

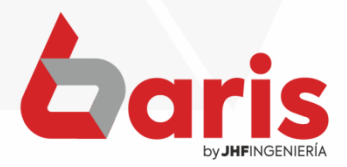

|                              |            |       |                                |              |          | Informe   | e de V                    | enta                      |                                                       |                                                        |                                          |            | _ □                 | ×     |
|------------------------------|------------|-------|--------------------------------|--------------|----------|-----------|---------------------------|---------------------------|-------------------------------------------------------|--------------------------------------------------------|------------------------------------------|------------|---------------------|-------|
| Numero                       | Nº Factura | Nº.Es | t. P Exp.                      | Fecha        | Hora     |           | Clie                      | nte                       | Cor                                                   | nprobante                                              | Ver                                      | ndedor     | Sucursa             | al    |
| 0                            | 0          | 0     | 0                              | 01/12/2021   | 00:00:00 |           |                           |                           |                                                       |                                                        |                                          |            |                     |       |
| 999999999                    | 999999999  | 999   | 999                            | 31/12/2021   | 24:00:00 |           |                           |                           |                                                       |                                                        |                                          |            |                     |       |
| Plan                         | Zo         | na    | -                              | Canal        | Matriz ( | Cliente)  | Entre D                   | Dias                      | Entrega                                               | To                                                     | otal                                     | Tipo Venta | Ordenado            | рог   |
|                              |            |       |                                |              |          |           |                           | 0                         | 0.                                                    | 00                                                     | 0.00                                     |            | Numero              | ~     |
|                              |            |       |                                |              |          |           | 999                       | 99                        | ***,***,***                                           | ** ***                                                 | ***,***.**                               | Situacion  | [Todos]             | ¥     |
| Condición                    |            | Cajer | 0                              |              | Tipo     | de impres | ×                         | Solo v<br>No su<br>Incluy | ventas cor<br>umariza ve<br>ve Devoluci<br>ve Notas d | n descuento<br>entas anulac<br>ciones<br>le Credito si | s<br>las<br>n Ventas                     |            | Procesar            |       |
| ven_num                      |            |       | ven_co                         |              |          | en_pagac  |                           |                           |                                                       |                                                        | V61                                      |            |                     | ^     |
| <                            | 10/2210    | 34550 | 26206                          |              | enelsed  |           |                           |                           |                                                       |                                                        | 1.1.1.1.1.1.1.1.1.1.1.1.1.1.1.1.1.1.1.1. |            | >                   | ~     |
| and so an                    |            |       | Informe                        | de Ventas A  | nuladas  | Vende     | Venta                     | as Agru                   | padas po                                              | Eecha                                                  |                                          | xcel       | Geav                | vin   |
| Informe de Ventas C          |            | С     | Ventas a Cliente por M         |              | or Mes   | Clie      | nto                       | Comp                      | rohante                                               | Dia                                                    | Informe                                  | de Ventee  | 1. v.A. <u>v</u> en | tas   |
| Ultima Ventas al Cliente     |            |       | Detallado por Comprohante      |              |          | Plan      | 00                        | Conc                      | dición                                                | Año                                                    | Ventas a Cliente por                     |            | ven_edi             | .DXT  |
| Informe de Ventas por fechas |            | as    | IV A Ventas                    |              |          | Cair      | 200                       | Vende                     | Cliente                                               | Zona                                                   | Mes                                      |            | I.V.A Sta           | r Sof |
| Resumido por venta en 3 col. |            | ol.   | Informe de Ventas c/ Descuento |              |          | Vendedo   | dedor/Fecha Canal/Cliente |                           | Canal Informe of                                      |                                                        | de Ventas c/<br>Costo                    | I.V.A Cord | ma X                |       |
|                              |            |       | Informe                        | de Ventas ci | Entrega  | is smit   |                           |                           |                                                       |                                                        | Ganti                                    | A          | <u>S</u> alirar     | Vig   |
|                              |            |       |                                |              |          |           |                           |                           |                                                       |                                                        |                                          | C V        | aug a Cia           | +     |

RECUPERAR UNA FACTURA ANULADA

| Nume<br>0<br>999999999<br>Pla | ero Nº Factura<br>0<br>999 999999999<br>an Zo                | N°.Ès<br>0<br>999<br>na     | 0<br>999                          | Fecha<br>01/12/2021 | Hora     | Clie                | nte                    | ~                                                                      |                                                     |                                                 |                             |                      | C          | al   |
|-------------------------------|--------------------------------------------------------------|-----------------------------|-----------------------------------|---------------------|----------|---------------------|------------------------|------------------------------------------------------------------------|-----------------------------------------------------|-------------------------------------------------|-----------------------------|----------------------|------------|------|
| 0<br>999999999<br>Pl          | 0<br>999 999999999<br>an Zo                                  | 0<br>999<br>na              | 0<br>999                          | 01/12/2021          |          |                     |                        | LO                                                                     | nprob                                               | ante                                            | Vendedo                     | r                    | Sucurs     | -    |
| 999999999<br>Pl               | 999 99999999999999999<br>an Zo                               | 999<br>na                   | 999                               |                     | 00:00:00 |                     |                        |                                                                        |                                                     |                                                 |                             |                      |            |      |
| Pl                            | an Zo                                                        | na                          | Contraction of the local distance | 31/12/2021          | 24:00:00 |                     |                        |                                                                        |                                                     |                                                 |                             |                      |            |      |
|                               |                                                              |                             | $\mathbf{v}$                      | Canal               | Matriz ( | Cliente) Entre I    | Dias                   | Entrega                                                                |                                                     | Total                                           | Tipo V                      | enta                 | Ordenad    | b p  |
|                               |                                                              |                             |                                   |                     |          |                     | 0                      | 0                                                                      | .00                                                 | 0                                               | 00                          |                      | Numero     |      |
|                               |                                                              |                             |                                   |                     |          | 999                 | 999                    | *** *** ***                                                            | **                                                  | *** *** **                                      | ** Situa                    | cion                 | [Todos]    | 5    |
| Cond                          | dicion (                                                     | Cajei                       | o                                 |                     | Tipo     | de Impresion:       | De<br>Sol<br>No<br>Inc | scuenta Not<br>o ventas co<br>sumariza ve<br>uye Devolu<br>uye Notas c | a de Cr<br>n descu<br>entas ar<br>ciones<br>le Cred | edito de la<br>ientos<br>nuladas<br>ito sin Ven | venta.                      | (                    | Cancelar   |      |
| Ven_r                         | numero Ven_fec                                               | ha                          | Ven_co                            | dcli Ven            | _total V | en_pagado Ven       | _codvo                 | ld Ven_co                                                              | dsuc                                                |                                                 | Ven_code                    | pb                   |            | ^    |
| Þ                             | 110437 01/12/202                                             | 21                          | 90                                |                     | 0.00     | 0.00 01             |                        | CE                                                                     | ١                                                   | /C                                              |                             |                      |            |      |
|                               | 110810 01/12/202                                             | 21                          | 746                               | 106                 | 6000.00  | 0.00 13             |                        | CE                                                                     | ١                                                   | VC                                              |                             |                      |            |      |
|                               | 110829 01/12/202                                             | 21                          | 816                               |                     | 0.00     | 0.00                |                        | CE                                                                     |                                                     |                                                 |                             |                      |            |      |
| -                             | 110836 01/12/202                                             | 21                          | 89                                | 30                  | 0.00     | 0.00 15             |                        | CE                                                                     |                                                     | /C                                              |                             |                      |            | 1    |
|                               | 110837 01/12/202                                             | 21                          | 100                               | 33                  | 3000.00  | 0.00 01             |                        | CE                                                                     | 1                                                   | /C                                              |                             |                      |            |      |
|                               | 110838 01/12/202                                             | 21                          | 100                               | 137                 | 7000.00  | 0.00 01             |                        | CE                                                                     | ١                                                   | /C                                              |                             |                      |            | 1    |
|                               | 110839 01/12/202                                             | 21                          | 1000                              |                     | 0.00     | 0.00 01             |                        | CE                                                                     | ١                                                   | /C                                              |                             |                      |            | _    |
| <                             | 1100/01/11/10/00                                             | 04 I                        | 100                               | 10                  | 100.001  | 0.00104             |                        | ICE.                                                                   | l,                                                  |                                                 |                             |                      | >          | Ť    |
| 2361                          | Registros Encon                                              | trado                       | S                                 |                     |          | Vent                | as Ag                  | rupadas p                                                              | DL:                                                 |                                                 | Excel                       |                      | Gea        | wii  |
| Inf                           | Informe de Ventas C                                          |                             | Informe                           | de Ventas Ar        | nuladas  | Vendedor            | S                      | ucursal                                                                | <u>F</u> ech                                        | na I.V                                          | A. <u>V</u> entas           | cfg                  | I.V.A. Ver | ntas |
| Ultima Ventas al Cliente      |                                                              | Ventas a Cliente por Mes    |                                   |                     | Cliente  | Con                 | npr <u>o</u> bante     | Dia                                                                    | a Inf                                               | Informe de Ventas                               |                             | ven ed               | i.bd       |      |
| Ultima Ventas al Cliente      |                                                              | Detallado por Comprobante C |                                   |                     | Planes   | a <u>C</u> ondia    |                        | ón <u>A</u> ño                                                         |                                                     | Ventas a Cliente por                            |                             | IVA Star St          |            |      |
| intorme                       | Informe de Ventas por fechas<br>Resumido por venta en 3 col. |                             | I.V.A. Ventas                     |                     |          | Cajero              | Vend                   | de/Cliente                                                             | Zon                                                 | a                                               | Mes                         | Mes                  |            |      |
| Resum                         |                                                              |                             |                                   |                     |          | Vendedor/Fecha      | Canal/Cliente          |                                                                        | Can                                                 | al <u>I</u> nfo                                 | nforme de Ventas o<br>Costo |                      | 1.0.4001   |      |
|                               |                                                              |                             | Informe                           | de Ventes cl        | Entrana  | alecterical/Merical |                        | 1668316                                                                | CENER CA                                            | denta (46)                                      | nin Golfin                  | A                    | salirar    | V    |
|                               |                                                              |                             | intornic                          |                     | Linucya  |                     |                        |                                                                        |                                                     |                                                 | C                           | <del>aya.a.Gis</del> | te         |      |
|                               |                                                              |                             | Agrupad                           | lo por Forma        | de Cobro |                     |                        |                                                                        |                                                     |                                                 |                             |                      |            |      |

Presione el botón [Vendedor]

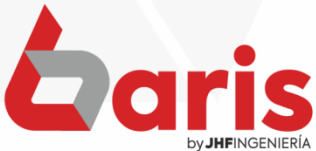

+595 61 571 050
+595 983 618 040
+595 981 223 020
www.jhf.com.py
jhfpy@hotmail.com
@jhfingenieria

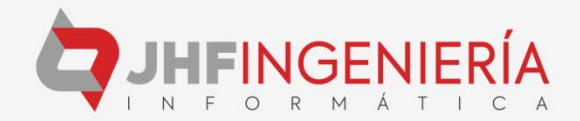